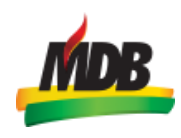

## TUTORIAL

1°) Acesse o link: <a href="https://mdbnacional.ldoc.com.br/b.php?pg=o/wp">https://mdbnacional.ldoc.com.br/b.php?pg=o/wp</a>

| Busca por código Q - Acesso exte | mo                                                                                                    |                                                                                                    | Entrar Cadastr |
|----------------------------------|----------------------------------------------------------------------------------------------------|----------------------------------------------------------------------------------------------------|----------------|
|                                  | Central de Atendimento - ME                                                                                                    | 18 - Movimento Democrático Brasileiro                                                                                                    |                |
| Servi                            | ços                                                                                                    | 📾 Transparência                                                                                                    |                |
| ط<br>۲۰<br>۵                     | Officios<br>Consulta a suberricidade e andamento<br>de officios recessidos:<br>Atendimentos<br>Envies sua demonda para a Prefeitura<br>Protocolos<br>Abertus a Consulta<br>de Requerimentos Administrativos.<br>Officios Circulares<br>Consulta a admethodade dos Officios Circulares recebilos | MDB - Movimento Democrático Brasileiro<br>Presidencia tácional do M08<br>SHIS QL 22 conjunto 7, casa 17 - Jag Sul<br>Brasila – DP - CBP 102025<br>diretoronacional@mdb.org.pr<br>(d) 1371-4302 (PT - 4201<br>Pome (d) 1371-4302                                                                                                    |                |
| 2                                | Atos oficiais                                                                                                    | Precisa de Ajuda?  • como realizar cadastro na central de atendimento da<br>entidade<br>• catalogne loitagas de como acesso na Central de<br>• catalonetra 10cc<br>• Como cara una ostradado na Central de Atendimento<br>• Como acompañar la andemento da sua solicitado<br>• Como parqueatra de andemento, integra enara novas<br>informações.<br>• Recuperando sea acesso na central de atendimento da<br>pataforma 10cc |                |

2°) Acesse o serviço "Protocolos", como pode ser observado nas imagens abaixo:

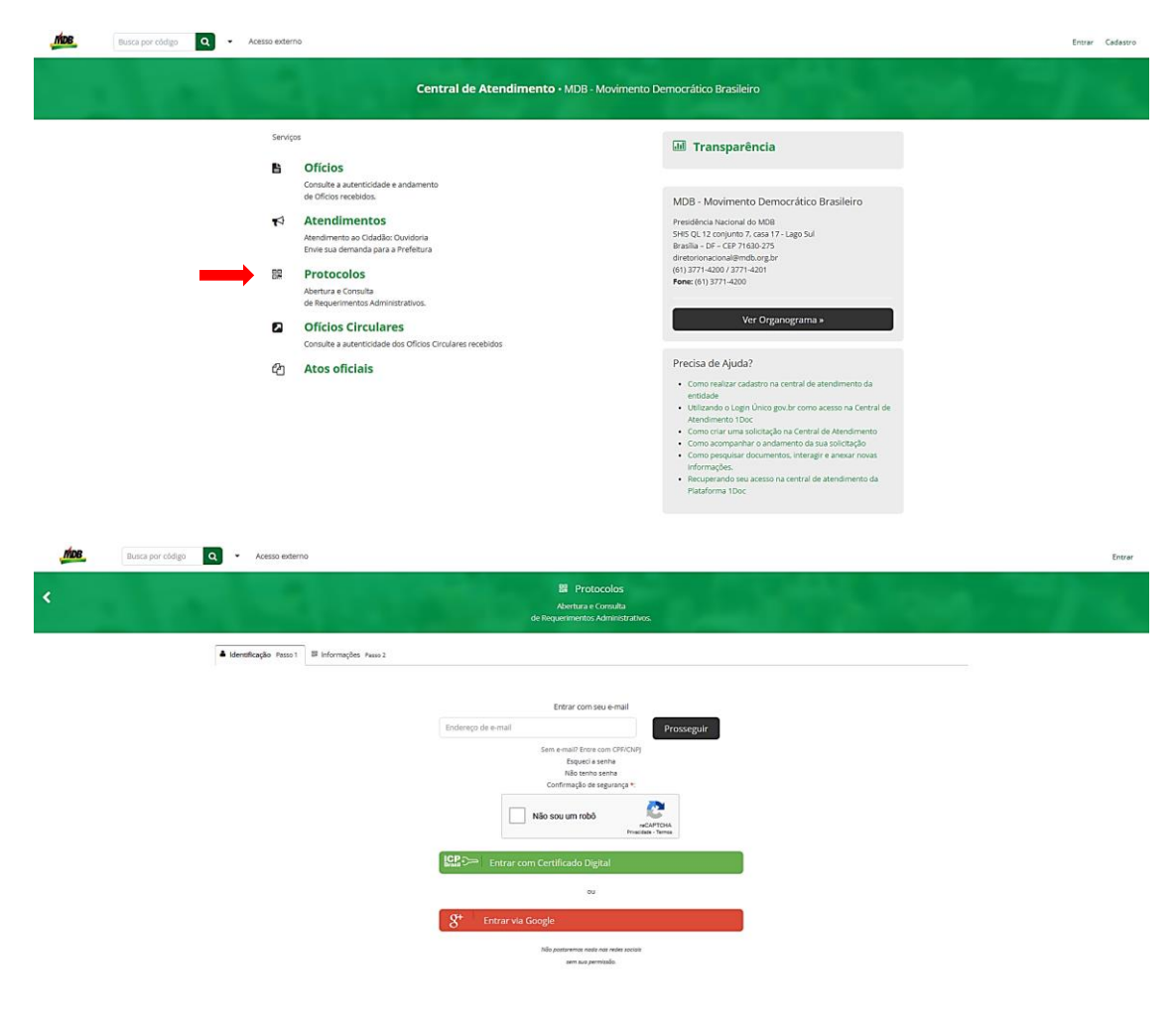

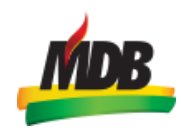

3°) Realize o *login* na Plataforma 1Doc pela opção "Sem e-mail? Entre com o CPF", informando seu n.º de CPF e selecione a opção "Não sou um robô" e depois "Prosseguir", como na imagem abaixo.

| Identificação Passo 1 | 뱶 Informações Passo 2                      |                                   |
|-----------------------|--------------------------------------------|-----------------------------------|
|                       | Entrar com CPF o                           |                                   |
|                       | CPF/CNPJ                                   | Prosseguir                        |
|                       | Entre com E-m<br>Esqueci a sen             | iail<br>ha                        |
|                       | Não tenho ser<br>Confirmação de seg        | na<br>urança *:                   |
|                       | Não sou um robô                            | reCAPTCHA<br>Privacidade - Termos |
|                       | Entrar com Certificado Digita              |                                   |
|                       | ou                                         |                                   |
|                       | $S^+$ Entrar via Google                    |                                   |
|                       | Não postaremos nada nas<br>sem sua permiss | redes sociais<br>ão.              |

4°) Na tela abaixo, realize seu cadastro como pessoa física.

| Pessoa física                             | <ul> <li>Organização/Pessoa jurídica</li> </ul> |                |                 |             |
|-------------------------------------------|-------------------------------------------------|----------------|-----------------|-------------|
| Nome completo*:                           |                                                 | CPF*:          |                 | Data nasc.: |
|                                           |                                                 |                |                 | 00/00/0000  |
| Função:                                   |                                                 | Organização:   |                 |             |
| Função/Cargo                              |                                                 | Organização    |                 |             |
| Profissão:                                |                                                 |                | Sexo:           |             |
| - selecione -                             |                                                 |                | • - selecione - |             |
| E-mail:                                   | DDD:                                            | Telefone fixo: | DDD: Celu       | lar:        |
|                                           |                                                 |                |                 |             |
| E-mails alternativos (separados por vírgu | la):                                            |                |                 |             |
| Caso possuir                              |                                                 |                |                 |             |
|                                           |                                                 |                |                 |             |
| Cadastre uma senha para fazer Login:      |                                                 |                |                 |             |
| Senha de acesso *:                        |                                                 | Confirmação*:  |                 |             |
| Escolha uma                               |                                                 | Confirmação    |                 |             |
|                                           |                                                 |                |                 |             |

5°) Após a conclusão do cadastro na etapa anterior e acesso com o *e-mail* e a senha cadastrados, passa-se ao passo 2 de abertura do protocolo, na qual deve ser selecionado o assunto "Sobras de Campanha", como demonstrado abaixo.

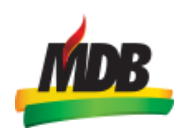

|                             | 間 Protocolos                                                                                              |                                                                  |
|-----------------------------|----------------------------------------------------------------------------------------------------|------------------------------------------------------------------|
|                             | ini Fritocoma<br>Abertua e Consta<br>de Requerementos Administrativos.                                    |                                                                  |
|                             | ▲ Identificação Pesso 1 🖽 Informaçãos Pesso 2                                                             |                                                                  |
|                             | Assunto*                                                                                                  |                                                                  |
|                             | - selecione -                                                                                             | ,                                                                |
|                             | Descrição*.                                                                                               |                                                                  |
|                             |                                                                                                    |                                                                  |
|                             |                                                                                                    |                                                                  |
|                             |                                                                                                    |                                                                  |
|                             |                                                                                                    |                                                                  |
|                             |                                                                                                    |                                                                  |
|                             |                                                                                                    | *                                                                |
|                             | Necar                                                                                                    | Para assinatura digital, apenas anguivos POP 🔹 😦                 |
|                             |                                                                                                    |                                                                  |
|                             | Embercar documento:                                                                                       |                                                                  |
|                             |                                                                                                    |                                                                  |
|                             | 3. (                                                                                                    |                                                                  |
| Identificação Passo 1       | ntormações Passo 2                                                                                        |                                                                  |
| sunto <del>*:</del>         |                                                                                                    |                                                                  |
| – Sobras de Campanha        |                                                                                                    |                                                                  |
| viar para: *                |                                                                                                    |                                                                  |
| EN-DF-DF-TES - Tesouraria   | •                                                                                                    |                                                                  |
|                             |                                                                                                    |                                                                  |
| te protocolo destina-se à d | locumentação de devolução dos recursos referentes às sobras de campanha, originários do centro de custo " | "Outros Recursos" ou do "Fundo Partidário" das eleições de 2024. |
|                             |                                                                                                    |                                                                  |
|                             | Endereço completo*:                                                                                       | № ou referência*:                                                |
| Unde ocorreu?               | 6455+99 Brasília, DE, Brasil                                                                              |                                                                  |
|                             |                                                                                                    |                                                                  |

**Obs.** Lembre-se de preencher a descrição com os dados solicitados, anexar a documentação comprobatória (comprovantes necessários para garantir a conformidade com a legislação eleitoral) e assinar o protocolo.

|                       |                                      | 2 :=                           | E                          |        |        |         | . 60     | ۲        | I. S        | t/      |                                             |
|-----------------------|--------------------------------------|--------------------------------|----------------------------|--------|--------|---------|----------|----------|-------------|---------|---------------------------------------------|
| ncan                  | ninho a                              | document                       | ação                       | refer  | ente a | à compr | ovação   | da trans | ferência da | s sobra | de campanha de:                             |
| azão                  | social                               | do candid                      | ato: E                     | leiçã  | io 202 | 4       |          |          |             |         |                                             |
| lor (                 | la sobra                             | <b>a</b> :                     |                            |        |        |         |          |          |             |         |                                             |
| ata d<br>entro        | la trans<br>de Cu                    | ferência:<br>to:               |                            |        |        |         |          |          |             |         |                                             |
|                       |                                      | ( )                            |                            |        |        |         |          |          |             |         |                                             |
| or fin                | n, anexe                             | o o(s) con                     | prov                       | antes  | da(s)  | transte | rëncia(s | ), bem o | como o den  | onstrat | o de sobras de campanha emitida no SPCE.    |
| enci                  | osamer                               | ite                            |                            |        |        |         |          |          |             |         |                                             |
| ssina                 | itura do                             | responáv                       | el                         |        |        |         |          |          |             |         |                                             |
|                       |                                      |                                |                            |        |        |         |          |          |             |         |                                             |
|                       |                                      |                                |                            |        |        |         |          |          |             |         |                                             |
| An                    | exar                                 |                                |                            |        |        |         |          |          |             |         | Para assinatura digital, apenas arquivos PE |
| _                     |                                      |                                |                            |        |        |         |          |          |             |         |                                             |
|                       |                                      |                                |                            |        |        |         |          |          |             |         |                                             |
| arcar                 | docum                                | ento:                          |                            |        |        |         |          |          |             |         |                                             |
| arcar                 | docum                                | ento:                          |                            |        |        |         |          |          |             |         |                                             |
| arcar<br>eleci        | docum<br>one -                       | ento:                          |                            |        |        |         |          |          |             |         |                                             |
| arcar<br>eleci        | docum<br>one -                       | ento:                          |                            |        |        |         |          |          |             |         |                                             |
| arcar                 | documo<br>one -                      | ento:                          |                            |        |        |         |          |          |             |         |                                             |
| arcar<br>eleci        | docum<br>one -<br>HA ASSII           | ento:                          | IMPA                       | R SELE | ção -  |         |          |          |             |         |                                             |
| arcar<br>eleci        | docum<br>one -<br>HA ASSI            | ento:<br>NATURA 1              | .IMPA                      | R SELE | ção    |         |          |          |             |         | ×                                           |
| arcar<br>eleci<br>MIN | docum<br>one -<br>HA ASSII           | ento:<br>NATURA d<br>tura 1Do  | LIMPAI                     | R SELE | ção –  |         |          | 0        | Assinatur   | a ICP-E | ×<br>asil                                   |
| arcar<br>eleci        | docum<br>one -<br>HA ASSI<br>Assina  | ento:<br>NATURA 1<br>Itura 1D0 | limpai<br>D <mark>C</mark> | R SELE | ÇÃO    |         |          | 0        | Assinatu    | a ICP-E | asil                                        |
| eleci<br>MIN          | docum<br>one -<br>HA ASSII           | ento:<br>NATURA i<br>tura 1Do  | LIMPA                      | R SELE | ÇÃO —  |         |          | 0        | Assinatur   | a ICP-E | asil                                        |
| arcar<br>eleci        | docum<br>one -<br>HA ASSII<br>Assina | ento:<br>NATURA i<br>tura 1Do  | LIMPAI                     | R SELE | ÇÃO —  |         |          | 0        | Assinatu    | a ICP-E | asil                                        |
| arcar<br>eleci        | docum<br>one -<br>HA ASSI<br>Assina  | ento:<br>NATURA i<br>itura 1Do | limpai<br>DC               | RSELE  | ÇÃO —  |         |          | 0        | Assinatur   | a ICP-E | asil                                        |

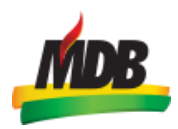

## 6°) Realizar o protocolo.

Após a realização do protocolo, o candidato ou seu contador receberá um *e-mail* com o número do protocolo, permitindo o acompanhamento *online* de todos os trâmites.